## 2023년 2월 학위수여대상자 조회 및 방문 사전예약 신청 매뉴얼

## 1. 일반대학원 홈페이지 접속

Access to the Yonsei Graduate School website.

http://graduate.yonsei.ac.kr/graduate/index.do

## 2. 팝업창 2023년 2월 학위수여대상자 조회 바로가기 클릭

Click on the 'Check the Prospective Degree Recipient of February 2023' Pop-ups.

| ♠ ≔                       |                                                                                                    |
|---------------------------|----------------------------------------------------------------------------------------------------|
| 연세대학교<br>YONSGLUNIVERSITY | 원 권소개 학과소개                                                                                                    |
| 학사입장 +                    | [아랫 링크 게시물 외에도 확사안내 - 공지/<br>C <sup>L</sup><br>1 <sup>2023년 2월</sup> 학위수여대상자 조회(테스트중이며 2.5.(금<br>2.2021학년도 1학기 대학원 수강신청 안내 |
| 2021 02                   | 2 2021하네도 1차기 치조차경고 이미비네 (2021 1차기 사이세 드루이미 ㅠ차)                                                                            |

3. 학위수여대상자 학번, <u>생년월일(학사포탈의 학생신상정보) 입력 후</u> "확인" 클릭

Type the student number and date of birth, then click the 'Enter' button.

| ON CONSEL UNIVERSITY                |                                    |              | 개인정보 열기 | LOGOUT     | Quick Link     | ▼ Engli  | ish (구)력         | 사시: |
|-------------------------------------|------------------------------------|--------------|---------|------------|----------------|----------|------------------|-----|
|                                     |                                    |              | ※ 원광한 릭 | 사안내를 위하여   | 개면정보(연락처, 이배일  | 별 등)를 수정 | 하여 주시기           | 바립  |
| 학생정보                                | 학생정보 · <b>학생신상</b>                 |              |         |            |                | 50       | + 1<br>NA(2) (2) | 3   |
|                                     | in the second second second second |              |         |            |                |          |                  |     |
| 기분정보수정<br>참직조회                      | 기본정보                               |              |         |            |                |          |                  |     |
| 기분정보수정<br>성적조의<br>전체성적조회            | 기본정보<br>성명                         | 양분성명         |         | 주민변호       | 200101-234567  | दव       | 대한민국             |     |
| 기본정보수정<br>함학조회<br>전체성적조회<br>외국건보험서류 | 기본정보<br>성명<br>편드론                  | 영문성명<br>진화변호 |         | 주민변호<br>분적 | 200101-)234567 | दव       | 대한민국             |     |

|                                   | 2023년 2월<br>Searching for                   | 의<br>degre           | 위수여대성<br>e recipien         | 날자 조희<br><sup>t in</sup> Feb,2 | 2023                  |                       |
|-----------------------------------|---------------------------------------------|----------------------|-----------------------------|--------------------------------|-----------------------|-----------------------|
| 학번<br>Student ID No.              |                                             |                      |                             |                                |                       | ex) 2015000000        |
| 생년월일<br>Date of Birth             |                                             |                      |                             |                                |                       | ex) 910101            |
|                                   |                                             | 확인                   | (Enter)                     |                                |                       |                       |
| 1. 반복된 시도에도<br>If you keep failin | 결과가 조회되지 않는 힘<br>a review your results, ple | 합격자는 대<br>ease conta | 학원 교학팀으로<br>ct graduate sch | 로 문의하시기 t<br>ool office (+82   | 바랍니다 (0<br>-2-2123-32 | 02-2123-3236)<br>236) |

4. 학위수여 정보 확인 : 성명, 논문 등(증명서에 반영되는 사항임 필수 확인) Confirm the personal details, including the name and the title of the thesis.①

\* Please be sure to double-check the detailed personal information as they are reflected in the certificate.

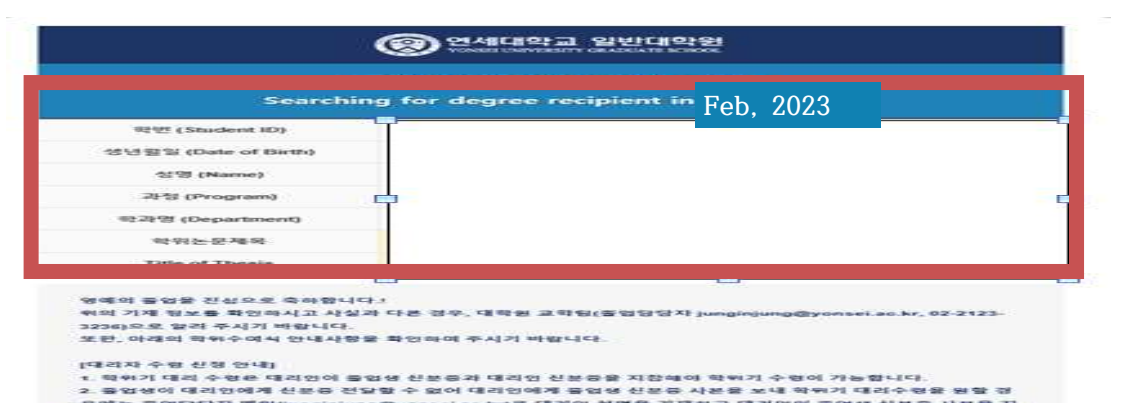

5. 학위기 수령 및 학위가운 대여 관련 방문일시 사전 예약 절차

Booking procedure for the gown rental and diploma distribution

- 1) 방문날짜(2/16, 2/17, 2/20, 2/21, 2/22, 2/23, 2/24, 2/27) 선택
- 2) 방문시간(오전 9:30 ~ 13:00 / 오후 13:00~16:30) 선택
- 3) 학위기 대리수령 신청 : 대리수령자 이름 입력(본인 수령은 해당 없음)
  - \* 대리 수령 시 졸업생 신분증과 대리인 신분증 지참 필수

\*\* 학위기 수령은 본인수령이 원칙이나 졸업생 요청에 의해 대리 수령를 허용하는 것이므로 대리인에게 신분증 전달 시에는 분실 및 보안등의 문제가 발생하지 않도록 유의하여 주시기 바랍니다.

- 4) 개인정보 동의 후 예약신청 클릭
- 5) 방문 예약 출력 가능(선택사항, 필수 아님)
- 1) Select the date
- 2) Select the visit time (AM: 9,30~13.00 / PM: 13.00~16.30)
- 3) Select the substitute recipient Yes/No and enter his/her name
- (If a substitute recipient receive your diploma, please tick the box)
- 4) Tick the box for a 'personal information collection agreement'
- 5) Print out

| 날짜                              | 오전<br>(9:30~13:00)            | 오후<br>(13:00~16:30)      | 학위기 대리수령 신청 |                                       |  |
|---------------------------------|-------------------------------|--------------------------|-------------|---------------------------------------|--|
| Ο                               | C                             | 2)                       | 신청          | 대리수령자 이름                              |  |
| [날짜선택 ~]                        | O AM                          | O PM                     |             | e e e e e e e e e e e e e e e e e e e |  |
| 연세대학교 일반대학원<br>일일로부터 1개월 동안 학위가 | 에서 개인정보 보호법에<br>운 대여를 위한 개인정보 | 따라 동의를 얻어<br>(이름, 학번)를 수 | 집합니다.       | 동의함(필수) 🗌                             |  |

6. 학위논문 제목 확인 : 논문제목은 졸업사정 시 확인한 제목이나 도서관에 제출된 학위논문 제목과 상이한 경우에는 아래에 2/22 까지 수정 요청하시기 바랍니다. 단, 학위논문은 도서관에 제출된 제목과 동일한 경우에만 확인 후 학사포털에 반영합니다.

Request to change the thesis title

|    | ¦<br>(학술정보원야 | 논문제목 수정 요청<br>네 제출된 논문명과 동일해야 함 | )    |  |
|----|--------------|---------------------------------|------|--|
| 국문 |              | 영문                              | 수정신청 |  |
|    | 2023년 2월     | 학위수여식 안내문(다운로드)                 | I    |  |
|    | 1            | 돌아가기(⊷)                         |      |  |